# USING THE ORDER STATUS TILE IN THE CUSTOMER CONNECT PORTAL

## Searching in the Order Status Tile in the Customer Portal

#### To access the Order Status tile:

- 1. Start at the Home Page for Customer Portal.
- 2. Click the **My Apps** tab.

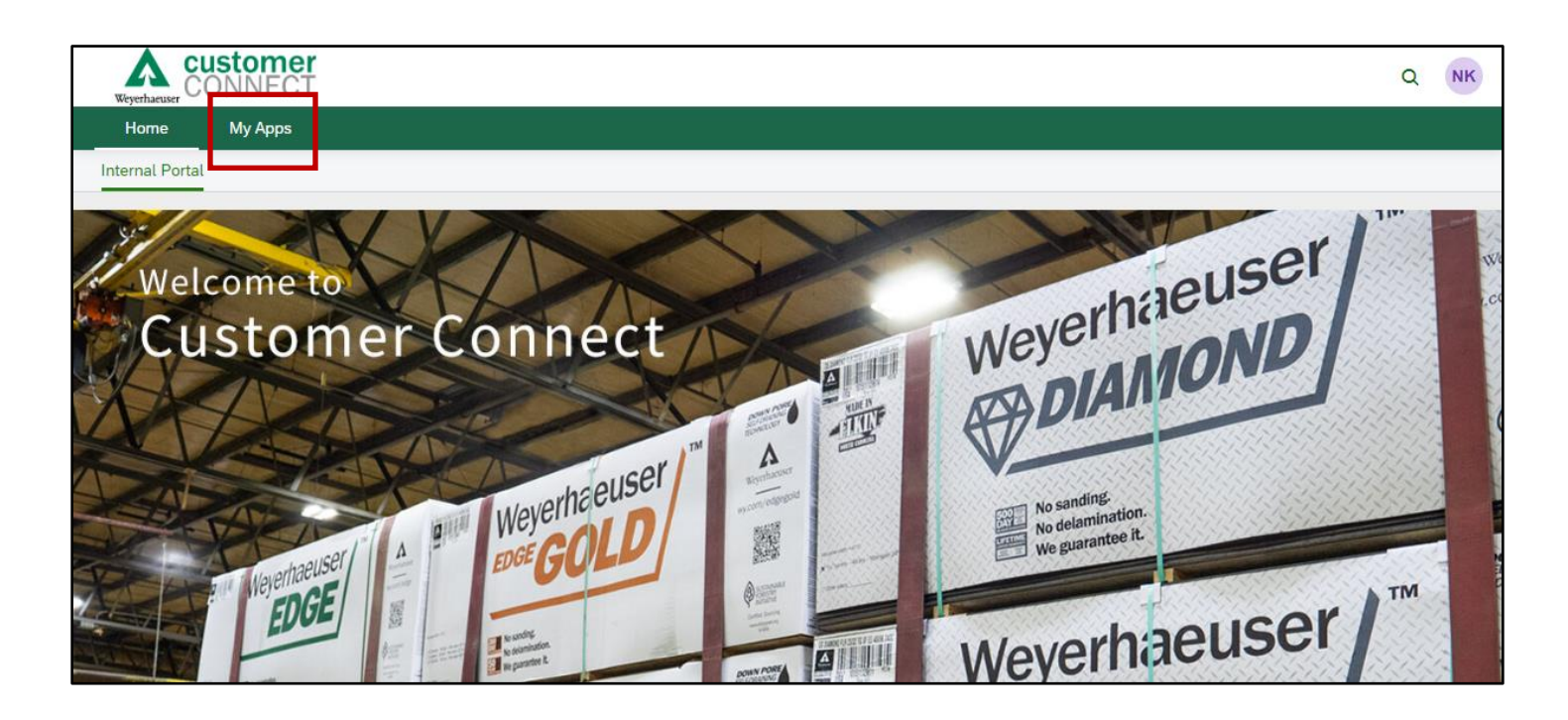

- 3. The **My Apps** tile page will open. The number and variety of tiles that you see will vary by role.
- 4. Click the Order Status tile.

| < A custo<br>Weyerhauser | mer<br>ECT |                 | Search In: "Apps" |
|--------------------------|------------|-----------------|-------------------|
| My Apps 4                |            |                 |                   |
| Order Status             | FAQ        | Customer Survey |                   |
| <b>1</b> 2\$             | 0          | ¥=<br>×=        |                   |
|                          |            |                 |                   |

- 5. The Order Status page will open.
- 6. To ensure that you are starting a new **Search** without any unwanted data, click **Clear**. (This also **Clears** the auto-populated **Date** range).
- 7. For this example, we are going to **Search** for **Orders** by **Plant** (though you have the option of using any of the displayed categories to **Search** by and the process is the same). Click the down arrow in the **Plant** line.

| < A custom<br>Weyerhaeuser CONNE | er<br>CT              |                 |                   |                  | Q NK                                 |
|----------------------------------|-----------------------|-----------------|-------------------|------------------|--------------------------------------|
| Standard * 🗸 🗸                   |                       |                 |                   |                  | Go Hide Filter Bar Clear Filters (1) |
| From Planned Ship Date:          | To Planned Ship Date: | Customer PO #:  | SAP Order Number: | Shipment Number: | Invoice Number: 6                    |
| e.g. 12/31/2023                  | e.g. 12/31/2023       | <b></b>         |                   |                  |                                      |
| Bill-To:                         | Sold-To:              | Ship-To:        | Store Number:     | Plant Type:      | Plant:                               |
| сı                               |                       | đ               | ð                 | <all></all>      | × ×                                  |
| Vehicle ID:                      | Created By:           | Exclude Status: |                   |                  |                                      |
|                                  |                       |                 | ~                 |                  |                                      |

- 8. A drop-down menu of **Plants**, listed alphabetically, opens.
- 9. Scroll through the list until you find the **Plant(s)** that you are looking for. In this case we will start by selecting **PHILADELPHIA-MS SWL**.

| Standard * 💙            |                         |                |           |                   | Go    | Hide Filter Bar | Clear Filters (2) |
|-------------------------|-------------------------|----------------|-----------|-------------------|-------|-----------------|-------------------|
| From Planned Ship Date: | To Planned Ship Date:   | Customer PO #: |           | SAP Order Number: |       | Shipment Numbe  | r:                |
| e.g. 12/31/2023 🛗       | e.g. 12/31/2023         |                |           |                   |       |                 |                   |
| Invoice Number:         | Bill-To:                | Sold-To:       |           | Ship-To:          |       | Store Number:   |                   |
|                         | đ                       |                | ð         |                   | ð     |                 |                   |
| Plant Type:             | Plant:                  | Vehicle ID:    |           | Created By:       |       | Exclude Status: |                   |
| <all> ~</all>           | ORT-AL SWL ×            |                |           |                   |       |                 | ~                 |
|                         | NORTH BERGEN-NJ RLD R   | RLD DIST 0971  |           |                   |       |                 |                   |
| Order List (0)          | ORLANDO-FL DIXIE VMI EV | WP 0456        |           | Search            |       | Q ↓↑ Sort       | ⊥ Excel 🔯         |
| Sold-To Ship-To         | OROVILLE-WA RM RLD SW   | L 0906         | port Mode | Status            | Plant | Pl              | anned Ship Date   |
|                         | PALMETTO-FL MNTE LGST   | PRT DIST 4054  |           |                   |       |                 |                   |
| <b>_</b>                |                         | LD DIST 0063   |           |                   |       |                 |                   |
|                         | PHILADELPHIA-MS SWL     | 0261           |           |                   |       |                 |                   |
| -                       | PHOENIX-AZ DIST         | 0128           |           |                   |       |                 |                   |
|                         | PHOENIX-AZ PCI RLD DIST | 0673           |           |                   |       |                 |                   |
|                         | PHOENIX-AZ PCI RI D SWI | 4044           |           |                   |       |                 |                   |

| Standard * Y            |                       |               |            |                   | Go    | Hide Filter Bar | Clear Filters (3) |  |
|-------------------------|-----------------------|---------------|------------|-------------------|-------|-----------------|-------------------|--|
| From Planned Ship Date: | To Planned Ship Date: | Customer F    | PO #:      | SAP Order Number: |       | Shipment Num    | ber:              |  |
| 09/16/2023              | 10/23/2023            |               |            |                   |       |                 |                   |  |
| Invoice Number:         | Bill-To:              | Sold-To:      |            | Ship-To:          |       | Store Number:   |                   |  |
|                         | ð                     |               | ð          |                   | ð     |                 |                   |  |
| Plant Type:             | Plant:                | Vehicle ID:   |            | Created By:       |       | Exclude Status  |                   |  |
| <all> ~</all>           | ~                     |               |            |                   |       |                 | ~                 |  |
|                         |                       | ET THE OTTE   | 1012       |                   |       |                 |                   |  |
| Onderstate              | HARRISONVILLE-MO      | UNVSL VMI SWL | 0692       | Consch            |       |                 | L Event 62        |  |
| Order List              | HILLSBORO-IL HXSO     | N VMI SWL     | 0998       | Search            |       |                 | t <u> </u>        |  |
| Sold-To Ship-To         |                       | /MI EWP       | sport Mode | Status            | Plant |                 | Planned Ship Date |  |
|                         |                       |               |            |                   |       |                 |                   |  |
|                         | JANESVILLE-WI UNVS    | SL VMI SWL    | 0749       |                   |       |                 |                   |  |
|                         | KANSAS CITY-TX BC     | VMI SWL       | 4037       |                   |       |                 |                   |  |
|                         | LANSING-MI UNVSL      | /MI SWL       | 0680       |                   |       |                 |                   |  |
|                         | MARYSVILLE-CA NOR     | CAL VMI EWP   | 0953       |                   |       |                 |                   |  |
|                         | MILLPORT-AL SWL       |               | 0363       |                   |       |                 |                   |  |
|                         | MORGAN HILL-CA JS     | N LB VMI DIST | 4045       |                   |       |                 |                   |  |

10. Click on another **Plant** to add it to your selections (MILLPORT-MS SWL).

- 11. The Plant line reads 2 Items (the two Plants that you selected).
- 12. Click Go.
- 13. The Search displays 20 results in the Order List.

| Order List (20)  |                 |          |          |                | Search         | Q                      | ↓↑ Sort <u>↓</u> Excel | ŵ |
|------------------|-----------------|----------|----------|----------------|----------------|------------------------|------------------------|---|
| Sold-To          | Ship-To         | Order #  | PO #     | Transport Mode | Status         | Plant                  | Planned Ship Date      |   |
| BIG BUILDERS LLC | BIG BLDR-WARSAW | 00018181 | 00018181 | Truck          | Order Accepted | MILLPORT-AL SWL        | 05/30/2023             | > |
| BIG BUILDERS LLC | BIG BLDR-WARSAW | 00018143 | 00018143 | Truck          | Invoiced       | PHILADELPHIA-MS<br>SWL | 05/15/2023             | > |
| BIG BUILDERS LLC | BIG BLDR-WARSAW | 00018142 | 00018142 | Truck          | Invoiced       | PHILADELPHIA-MS<br>SWL | 05/11/2023             | > |
| BIG BUILDERS LLC | BIG BLDR-WARSAW | 00018242 | 00018242 | Truck          | Invoiced       | PHILADELPHIA-MS<br>SWL | 05/11/2023             | > |
| BIG BUILDERS LLC | BIG BLDR-WARSAW | 00018248 | 00018248 | Truck          | Invoiced       | PHILADELPHIA-MS<br>SWL | 05/11/2023             | > |

- 14. Use the **Search** box in the **Order List** section to filter your results.
- 15. For example, you could enter **Invoiced** to filter the **Order List** to only include **Orders** that have an invoiced **Status**.
- 16. Click the Search (Magnifying Glass) icon.

17. The Search yields 18 Orders that list Invoiced as their Status.

| Order List (18)  |                 |          |          |                | 16       | Invoiced X Q           | ↓↑ Sort <u>↓</u> Excel | ¢ |
|------------------|-----------------|----------|----------|----------------|----------|------------------------|------------------------|---|
| Sold-To          | Ship-To         | Order #  | PO #     | Transport Mode | Status   | Plant                  | Planned Ship Date      |   |
| BIG BUILDERS LLC | BIG BLDR-WARSAW | 00018143 | 02368813 | Truck          | Invoiced | PHILADELPHIA-MS<br>SWL | 05/15/2023             | > |
| BIG BUILDERS LLC | BIG BLDR-WARSAW | 00018222 | 19881822 | Truck          | Invoiced | PHILADELPHIA-MS<br>SWL | 05/11/2023             | > |
| BIG BUILDERS LLC | BIG BLDR-WARSAW | 00018000 | 19344822 | Truck          | Invoiced | PHILADELPHIA-MS<br>SWL | 05/11/2023             | > |

18. Another way to filter your results is to use the **Sort** option. Click **Sort**.

| Order List (18)  |                 |            |           |                | In       | voiced                 | ↓↑ Sort           | ŝ |
|------------------|-----------------|------------|-----------|----------------|----------|------------------------|-------------------|---|
| Sold-To          | Ship-To         | Order #    | PO #      | Transport Mode | Status   | Plant                  | Planned Ship Date |   |
| BIG BUILDERS LLC | BIG BLDR-WARSAW | 0001814338 | 023688138 | Truck          | Invoiced | PHILADELPHIA-MS<br>SWL | 05/15/2023        | > |
| BIG BUILDERS LLC | BIG BLDR-WARSAW | 00018222   | 19881822  | Truck          | Invoiced | PHILADELPHIA-MS<br>SWL | 05/11/2023        | > |
| BIG BUILDERS LLC | BIG BLDR-WARSAW | 00018000   | 19344822  | Truck          | Invoiced | PHILADELPHIA-MS<br>SWL | 05/11/2023        | > |

19. The Sort pop-up window will open. You have the option of selecting a Sort Order (Ascending or Descending) and a Sort By (a list of categories that you'll need to scroll down to view all of them).

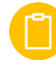

This will not reduce the number of Orders in the Order List, but it will organize them with different priorities based on your Sort selections.

| 8          | 10221                              | TLUCK |    | Urde   | T A |
|------------|------------------------------------|-------|----|--------|-----|
|            |                                    |       | ОК | Cancel |     |
| 9          | O Diant                            |       |    |        | I   |
|            | <ul> <li>Status</li> </ul>         |       |    |        |     |
| 2          | <ul> <li>Transport Mode</li> </ul> |       |    |        | IE  |
|            | Ship To PO #                       |       |    |        | L   |
|            | O PO #                             |       |    |        |     |
|            | Order #                            |       |    |        |     |
|            | Ship-To                            |       |    |        | ł   |
|            | 🔘 Sold-To                          |       |    |        | I   |
|            | Sort By                            |       |    |        | I   |
| I          |                                    |       |    |        | l   |
|            | Descending                         |       |    |        | I   |
| <b>)</b> - | Ascending                          |       |    |        | I   |
|            | Sort Order                         |       |    |        | l   |
| tor        | Sort                               |       |    | Reset  | l   |
|            |                                    |       |    |        |     |

- 20. As an example, you could select Ascending as the Sort Order.
- 21. And then select **Sold-To** as the **Sort By** option.
- 22. Click **OK** to generate the **Sort** results.

You can continue Sorting and/or Searching by different categories and combinations to manipulate the data to find what you are looking for.

- 23. Once you have found your orders, you can view further information about the order. Click on the order you want to view.
- 24. It will open up a new screen with further details: **Items, Invoices, Partners, Packing List, Shipment Details** and **Notes.**

| Items | Invoices | Partners Packing List Shipment D      | etails Note | es       |                |                  |            |       |
|-------|----------|---------------------------------------|-------------|----------|----------------|------------------|------------|-------|
|       | Item #   | Description                           | SKU         | Cust SKU | Order Quantity | Shipped Quantity | Unit Price | Total |
|       | 10       | SoPine Kiln Wet S4S MR NGS 2"X12"-12' | 71029234    |          | 4.000 PAC      | 4.000 PAC        |            | PTS   |
|       | 20       | SoPine Kiln Wet S4S MR NGS 2"X10"-12' | 71030457    |          | 7.000 PAC      | 7.000 PAC        |            | PTS   |
|       | 30       | SoPine Kiln Wet S4S MR NGS 2"X06"-14' | 71028569    |          | 1.000 PAC      | 1.000 PAC        |            | PTS   |
|       | 40       | SoPine Kiln Wet S4S MR NGS 2"X06"-18' | 71028570    |          | 2.000 PAC      | 2.000 PAC        |            | PTS   |
|       |          |                                       |             |          |                |                  |            |       |

- 25. The **Order** page will open in the default **Items** view.
- 26. This view shows you the **Item #**, **Description**, **SKU**, **Cust SKU** (if applicable), **Order Quantity**, **Unit Price**, and **Total**.

Reset

Sort

20

21

Sort Order

Sort By

Ship-ToOrder #

O PO #

Status

 $\bigcirc$ 

Ship To PO #

Transport Mode

OK

22

Cancel

Ascending
 Descending

| <       | Weyerhaeuser C | U <b>stomer</b><br>ONNECT |                       |           |               |                |                  |            | Q     | NK |
|---------|----------------|---------------------------|-----------------------|-----------|---------------|----------------|------------------|------------|-------|----|
| SAP Ord | der Numbe      | er: SDI0987889            |                       |           |               |                |                  |            |       |    |
| Ship To | o PO #:        | PO #: 55000 Status        | : Invoiced Weight: 19 | 93,284 LB | Order Amount: | PTS Created: A | NDERSLI 01/17/23 |            |       |    |
| Items   | Invoices       | Partners Packing Li       | st Shipment Details   | Notes     |               |                |                  |            |       |    |
|         | Item #         | Description               |                       | SKU       | Cust SKU      | Order Quantity | Shipped Quantity | Unit Price | Total |    |

- 27. Clicking on the **Invoices** tab will open the invoice details. From here you can view the invoice, download and save it to your computer or print it out as required.
- 28. The **Packing List** tab will show you the details of the items that are included, and you will also be able to print or download a Packing list PDF if required.

| SAP Order Numb | er: SDI0987889           |                                    |                           |              |                             |
|----------------|--------------------------|------------------------------------|---------------------------|--------------|-----------------------------|
| Ship To PO #:  | PO #: \56000 Status: Inv | oiced Weight: 45,580.8 LB Order Am | ount: PTS Created: CORDEL | M 05/11/23   |                             |
|                |                          | ^                                  |                           |              |                             |
| Items Invoices | Partners Packing List S  | hipment Details Notes              |                           |              |                             |
| Delivery       | ~ <b>ii</b>              | Vehicle ID: 1761                   |                           |              | <u>↓</u> Excel <u>↓</u> PDF |
| Item #         | Material                 | Description                        | Identifier                | Gross Weight | Shipped Quantity            |
| 10             | 71029234                 | SWL SP KWT S4S MR NGS<br>2X12-12   | SDI0987889                | 2,995.200 LB | 64.000 PCE                  |
|                |                          |                                    | SD10988389                | 2,995.200 LB | 64.000 PCE                  |
|                |                          |                                    | SD10956889                | 2,995.200 LB | 64.000 PCE                  |
|                |                          |                                    | SDI1087889                | 2,995.200 LB | 64.000 PCE                  |
| 20             | 71030457                 | SWL SP KWT S4S MR NGS<br>2X10-12   | SD100977889               | 3,072.000 LB | 80.000 PCE                  |
|                |                          |                                    | SDI09667889               | 3,072.000 LB | 80.000 PCE                  |

29. Clicking on the Shipment Details tab will show you the Shipment/BOL Mode, Delivery Shipment Status,

### Shipped On, Plant, Planned Ship – Actual Ship, Shipment Appointment, and ETA.

30. If the order was sent by rail, you will also be able to view the **Railcar details.** 

| SAP Order Numbe      | er: SDI0987889              |                                                              |                           |                             |                         |          |
|----------------------|-----------------------------|--------------------------------------------------------------|---------------------------|-----------------------------|-------------------------|----------|
| Ship To PO #:        | PO #: 56000 Status: In      | voiced Weight: 193,284 LB C                                  | Order Amount: PTS Created | I: ANDERSLI 01/17/23        |                         |          |
| Items Invoices       | Partners Packing List       | Shipment Details 29                                          | ^                         |                             |                         |          |
| Shipment/BOL<br>Mode | Delivery<br>Shipment Status | Shipped On                                                   | Plant                     | Planned Ship<br>Actual Ship | Shipment<br>Appointment | ЕТА      |
| 504811462<br>Pail    | 809792659                   | 60' Hi-Cube Boxcar<br>UNION PACIFIC RAILROAD<br>888-870-8777 | HUDSON BAY-SK OSB         | 01/27/2023<br>01/23/2023    |                         | 2/9/2023 |
| Railcar Details      | Invoiced                    | TBOX667730                                                   |                           |                             |                         |          |

### Adapting Filters in the Order Status Tile

- 1. Start at the Home Page for <u>Customer Portal</u>.
- 2. Click the **My Apps** tab.
- 3. The **Application** tile page will open. The number and variety of tiles that you see will vary by role.
- 4. Click the **Order Status** tile.

| < A CUST     | omer<br>NECT |                 | Search In: "Apps" |
|--------------|--------------|-----------------|-------------------|
| My Apps      |              |                 |                   |
| My Apps      | -            |                 |                   |
| Order Status | FAQ          | Customer Survey |                   |
| í Is         | 0            | ž=              |                   |
|              |              |                 |                   |

- 5. The Order Status page will open.
- 6. To ensure that you are starting a new **Search** without any unwanted data, click **Clear**. (This also **Clears** the auto-populated **Date** range).

| < A custome<br>Weyerhaeuser CONNEC | er<br>T               |                 |                   |                  | Q NK                                |
|------------------------------------|-----------------------|-----------------|-------------------|------------------|-------------------------------------|
| Standard * 🗸 🗸                     |                       |                 |                   | G                | o Hide Filter Bar Clear Filters (1) |
| From Planned Ship Date:            | To Planned Ship Date: | Customer PO #:  | SAP Order Number: | Shipment Number: | Invoice Number: 6                   |
| e.g. 12/31/2023                    | e.g. 12/31/2023       |                 |                   |                  |                                     |
| Bill-To:                           | Sold-To:              | Ship-To:        | Store Number:     | Plant Type:      | Plant:                              |
| රු                                 | Ó                     | ð               |                   | <all></all>      | × ×                                 |
| Vehicle ID:                        | Created By:           | Exclude Status: |                   |                  |                                     |
|                                    |                       | ~               |                   |                  |                                     |

- 7. The Order Status page has pre-set Filter fields.
- 8. If you want to change the **Filters** that are displayed, click **Filters**.

| < A Custome CONNECT     | r<br>T                |                 |                   |                  |                       | Q NK        |
|-------------------------|-----------------------|-----------------|-------------------|------------------|-----------------------|-------------|
| Standard * 🗸 🗸          |                       |                 |                   | Go               | Hide Filter Bar Clear | Filters (1) |
| From Planned Ship Date: | To Planned Ship Date: | Customer PO #:  | SAP Order Number: | Shipment Number: | Invoice Number:       |             |
| e.g. 12/31/2023         | e.g. 12/31/2023       |                 |                   |                  |                       | 8           |
| Bill-To:                | Sold-To:              | Ship-To:        | Store Number:     | Plant Type:      | Plant:                |             |
| đ                       | đ                     | රි              |                   | <all></all>      | /                     | ~           |
| Vehicle ID:             | Created By:           | Exclude Status: |                   |                  |                       |             |
|                         |                       | ~               |                   |                  |                       |             |

- 9. The **Filters** pop-up menu will open.
- 10. The Fields that are checked are the ones that are displayed on the Order Status page (scroll down to view all).
- If you do not feel that you will use some Fields, you can remove them. For this example, we will remove the Plant, Invoice Number and Vehicle ID fields by unchecking them (you will need to scroll through the menu to locate them all).
- 12. Click **OK**.
- 13. You are returned to the **Order Status** page.

| Filters                |                |
|------------------------|----------------|
| All 🗸                  | Show Values    |
| Search for Filters     | Q              |
| 🕻 Field                | Active         |
| From Planned Ship Date | * ^ <b>* *</b> |
| ✓ To Planned Ship Date | ۰              |
| Customer PO #          |                |
| SAP Order Number       |                |
| Shipment Number        |                |
| ✓ Invoice Number       |                |
| Bill-To                |                |
| Sold-To                |                |
| Ship-To                |                |
| Store Number           |                |
| ✓ Plant Type           | ۰              |
| ✓ Plant                |                |
| Vehicle ID             |                |
|                        | 12 OK Cancel   |

14. The unchecked **Fields** no longer display. This option can give you a cleaner looking page that is easier to navigate.

| < keyerhacuser CONNEC   | er<br>T               |                |                   |                  |                       | Q NK        |
|-------------------------|-----------------------|----------------|-------------------|------------------|-----------------------|-------------|
| Standard * 🗸 🗸          |                       |                |                   | Go               | Hide Filter Bar Clear | Filters (1) |
| From Planned Ship Date: | To Planned Ship Date: | Customer PO #: | SAP Order Number: | Shipment Number: | Bill-To:              |             |
| e.g. 12/31/2023         | e.g. 12/31/2023       |                |                   |                  |                       | ð           |
| Sold-To:                | Ship-To:              | Store Number:  | Plant Type:       | Plant:           | Created By:           |             |
| ර                       | ර                     |                | <all> V</all>     | ~                |                       |             |
| Exclude Status:         |                       |                |                   |                  |                       |             |
| ~                       |                       |                |                   |                  |                       |             |

15. Any **Fields** that you remove via the **Filters** button can be added back to your page by using the **Filter** and selecting the **Fields** that you want to return to the default view.

| < A custome CONNEC      | <b>r</b><br>⊺         |                |                   |                  |                     | Q NK           |
|-------------------------|-----------------------|----------------|-------------------|------------------|---------------------|----------------|
| Standard * 🗸 🗸          |                       |                |                   | Go               | Hide Filter Bar Cle | ar Filters (1) |
| From Planned Ship Date: | To Planned Ship Date: | Customer PO #: | SAP Order Number: | Shipment Number: | Bill-To:            |                |
| e.g. 12/31/2023         | e.g. 12/31/2023       |                |                   |                  |                     | đ              |
| Sold-To:                | Ship-To:              | Store Number:  | Plant Type:       | Plant:           | Created By:         |                |
| ර                       | රි                    |                | <all> ~</all>     | ~                |                     |                |
| Exclude Status:         |                       |                |                   |                  |                     |                |
| ~                       |                       |                |                   |                  |                     |                |

16. To save the filter view that you just modified, click on the caret next to **Standard.** 

#### 17. From the dropdown, select Save As.

| < customer<br>Weyerhauser |         |          |                |           |         |        |                 | Q         | NK      |
|---------------------------|---------|----------|----------------|-----------|---------|--------|-----------------|-----------|---------|
| Standard * 🔽 16           |         |          |                |           |         | Go Hid | de Filter Bar   | Clear     | Filters |
| My Views                  | Date:   | Custome  | r PO #:        | Shipment  | Number: | Invoid | e Number:       |           |         |
| Standard                  | 3 🛱     |          |                |           |         |        |                 |           |         |
|                           | -       | Ship-To: |                | Store Num | ber:    | Creat  | ed By:          |           |         |
|                           | đ       |          | đ              |           |         |        |                 |           |         |
|                           |         |          |                |           |         |        |                 |           |         |
|                           |         |          |                |           | Search  | Q      | <b>↓</b> ↑ Sort | ↓ Excel   | \$      |
|                           | Order # | PO #     | Transport Mode | Status    | Plant   |        | Planned S       | Ship Date |         |
|                           | -       |          | No Data        |           |         |        |                 |           |         |
| Save As Manage            |         |          |                |           |         |        |                 |           |         |

- 18. On the next screen, give the customized view a name, for example, **Everyday View** and check the box next to **Apply Automatically.**
- 19. Click Save.

| From Planned Ship | Date:   | To Planned Ship | Date:      | Customer PO #:      | Invoice Nur | nber:  | Bill-To: |                   |
|-------------------|---------|-----------------|------------|---------------------|-------------|--------|----------|-------------------|
| 09/16/2023        | <b></b> | 10/23/2023      | <b></b>    |                     |             |        |          | đ                 |
| Sold-To:          |         | Ship-To:        |            | Store Number:       | Plant Type: |        | Plant:   |                   |
|                   | ð       |                 | ð          |                     | <all></all> | ~      |          | ~                 |
| rder List         |         |                 |            |                     |             | Search | Q Lt :   | Sort ↓ Excel ≸    |
| old-To            | Ship-To |                 | Order : Sa | we View             | tatus       | Plant  |          | Planned Ship Date |
|                   |         |                 | 18         | veryday View        |             |        |          |                   |
|                   |         |                 |            | Set as Default      |             |        |          |                   |
|                   |         |                 |            | Apply Automatically |             |        |          |                   |
|                   |         |                 |            |                     | a –         |        |          |                   |

20. This will save the filter view you just customized. This saved filter view is also known as **Variant.** The next time you log into the portal, you will be able to toggle between **Standard View** and **Variants.** You can have multiple **Variants** saved.